### MASSACHUSETTS Malden Public Schools

### CÁCH HOÀN THÀNH CẬP NHẬT THÔNG TIN SINH VIÊN HÀNG NĂM

### Đăng nhập vào Aspen

https://ma-malden.myfollett.com/aspen-login/?deploymentId=ma-malden

Đăng nhập vào tài khoản Aspen của bạn

Nếu bạn không biết thông tin đăng nhập Aspen của mình, vui lòng liên hệ với trường của con bạn để được hỗ trợ

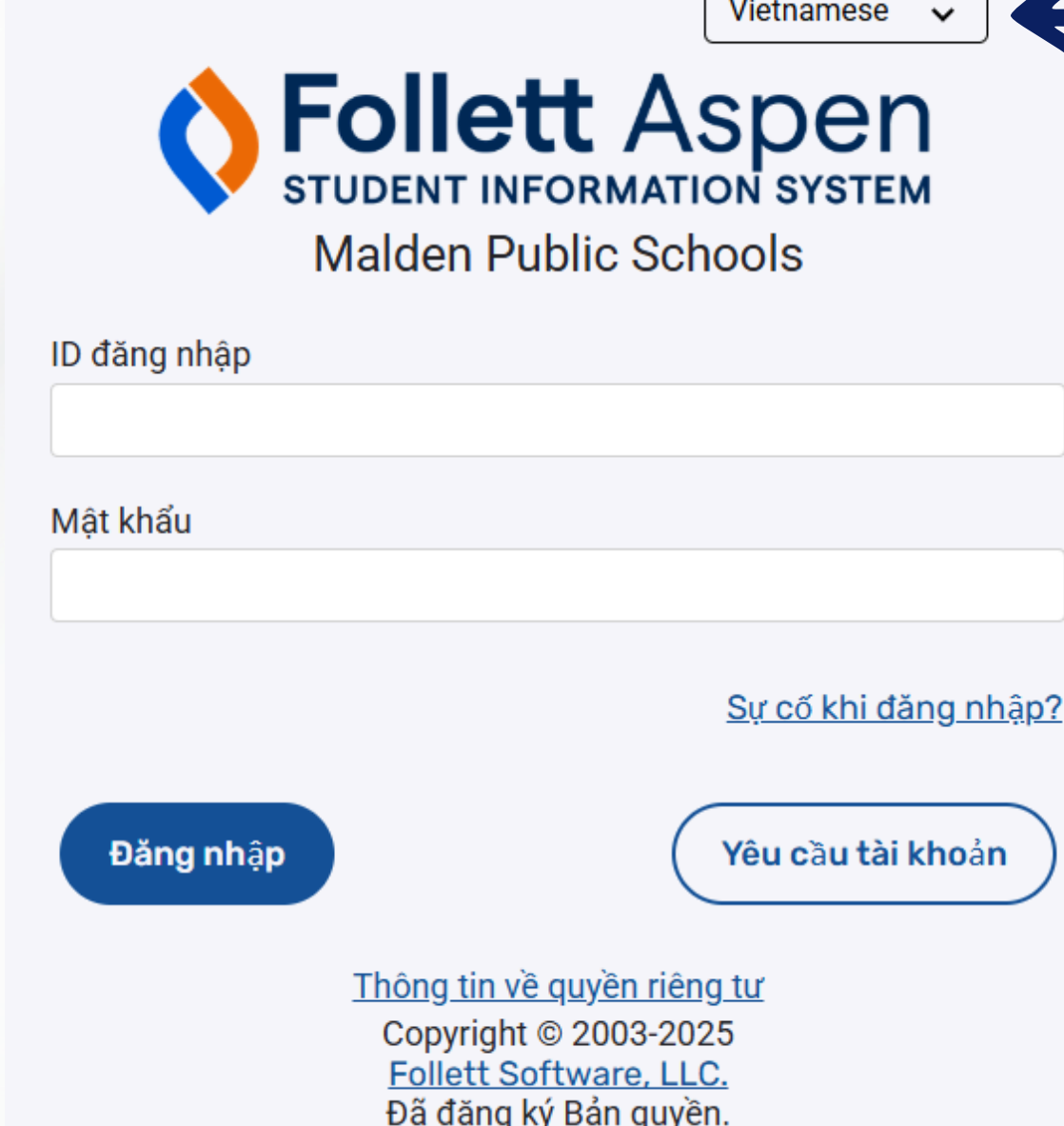

Nhấp vào menu thả xuống này để chọn ngôn ngữ bạn muốn đăng nhập

# Chọn ngôn ngữ ưa thích trong Aspen

erPreferences.do?deplo

Security Communication

25

~

Vietnamese

.com/aspen/userPreferences.do?deployn

| N<br>M   | leagher, Te                 | PUDIIC SCHOOIS                                                                                                    | 2024-2023                                                                                |                        |                   |                                                                    |                                                                                                    |
|----------|-----------------------------|----------------------------------------------------------------------------------------------------|------------------------------------------------------------------------------------------|------------------------|-------------------|--------------------------------------------------------------------|----------------------------------------------------------------------------------------------------|
| F        | Pages                       | Family Academ                                                                                                    | nics Groups C                                                                            | alendar                |                   |                                                                    |                                                                                                    |
| l        | Malden<br>Public<br>Schools | Published Reports<br>Filename                                                                                                    |                                                                                          |                        | Da                | teUploaded                                                         |                                                                                                    |
| <u> </u> | Page<br>Directory           | Announcements                                                                                                    |                                                                                          |                        |                   |                                                                    | ma-malden.myfollett.com/                                                                                                    |
|          |                             | Recent Activity<br>Search:<br>• Mouse, Micke<br>• No activity in the<br>• Mouse, Minnie<br>• No activity in the<br>• Bell, Tinker (0)<br>• No activity in the | e specified date range<br>e (0)<br>e specified date range<br>)<br>e specified date range |                        |                   |                                                                    | Seneral       Home         General       Home         Default locale       Auto-save interval (minute)         Disable User-defined Help       List Options         Records per page       Show lower page control         Warn on save       Warn on save |
| ày       |                             | Choose my langua<br>Escolha meu<br>選擇我的語<br>Elegir mi idio<br>Chọn ngôn ngôn ngôn ngôn ngôn ngôn ngôn ng                                                      | ge Mi idioma prefer<br>idioma<br>言<br>oma<br>gữ của tôi                                  | rido Chwazi lang mwene | Escolha meu idion | US English<br>Amharic<br>Arabic<br>Creole (Hait                    | ian)                                                                                                    |
| ıy<br>r. |                             | ቋንቋዬን ምረጥ<br>Chwazi lang i                                                                                                    | mwen an                                                                                  |                        |                   | Portuguese<br>Spanish<br>Traditional (<br>US English<br>Vietnamese | Chinese                                                                                                    |

Đầu tiên hãy nhấp vào nút này để mở menu tùy chọn ngôn ngữ. Sau đó nhấp vào menu thả xuống này để chọn ngôn ngữ bạn muốn và nhấp vào "ok".

# Bắt đầu cập nhật thông tin sinh viên hàng năm

| Malden                      | Public Schools 2024-2025                                                               |              |                         |                                                                                     |
|-----------------------------|----------------------------------------------------------------------------------------|--------------|-------------------------|-------------------------------------------------------------------------------------|
| Meagher, 1                  | Tess                                                                                   |              |                         |                                                                                     |
| Pages                       | Family Academics Groups Calendai                                                       | r            |                         |                                                                                     |
| ×                           | Published Reports                                                                      |              |                         |                                                                                     |
| Malden<br>Public<br>Schools | Filename                                                                               | DateUploaded |                         | Creator                                                                             |
| Page                        |                                                                                        |              | No publishe             | d reports                                                                           |
| Directory                   | Announcements                                                                          |              |                         |                                                                                     |
|                             |                                                                                        |              |                         |                                                                                     |
|                             | Recent Activity                                                                        |              | Last 30 days            |                                                                                     |
|                             | Search: Mickey (0)                                                                     |              | Attendance Graues Squct | Start a new Annual Student Information Update workflow                              |
|                             | No activity in the specified date range                                                |              |                         | + Bắt Đầu                                                                           |
|                             | <ul> <li>Mouse, Minnie (0)</li> <li>No activity in the specified date range</li> </ul> |              |                         |                                                                                     |
|                             | <ul> <li>Bell, Tinker (0)</li> <li>No activity in the specified date range</li> </ul>  |              | Nhấn vào nít này để     | Resume working on a Annual Student Information Update that has already been started |
|                             |                                                                                        |              |                         | Tên Giai đoạn quy trình làm việc                                                    |
|                             |                                                                                        | k            | ắt đầu cập nhật thông 🖡 | Bell, Tinker Not Submitted                                                          |
|                             |                                                                                        |              | tin thường niận cho     |                                                                                     |
|                             |                                                                                        |              | the thuong men tho      |                                                                                     |
|                             |                                                                                        |              | học sinh.               |                                                                                     |

học sin Sau khi bạn mở Cập nhật thông tin sinh viên hàng năm, không nhấp vào các nút Quay lại, Tiến lên hoặc Làm mới trong trình duyệt của bạn. Chỉ điều hướng bằng các nút được chỉ định trong các hướng dẫn này

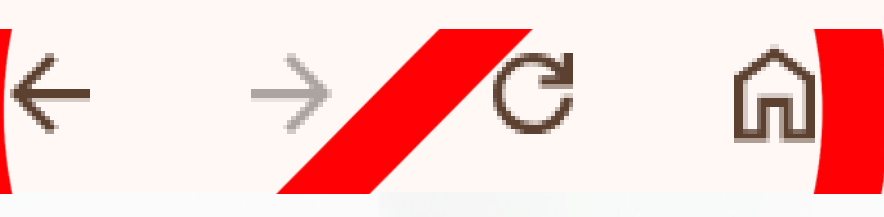

# Chọn một học sinh

3 records 🥖

| Name                              | YOG  | Homeroom |
|-----------------------------------|------|----------|
| Bell, Tinker                      | 2032 |          |
| O Mouse, Mickey                   | 2035 |          |
| <ul> <li>Mouse, Minnie</li> </ul> | 2036 |          |

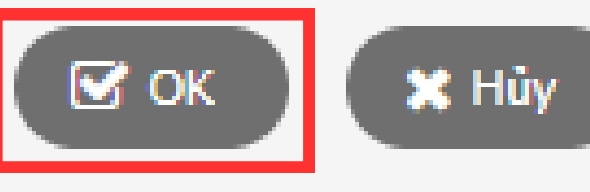

Tất cả học sinh được liên kết với tài khoản Aspen của bạn sẽ hiển thị ở đây.

Bạn sẽ cần phải hoàn thành và gửi bản cập nhật cho từng học sinh riêng biệt.

Chọn học sinh mà bạn muốn bắt đầu và nhấp vào "ok".

Nếu bạn thiếu một học sinh cần xuất hiện ở đây, vui lòng liên hệ với trường học thích hợp.

### Màn hình bắt đầu

| <b>←</b> Τrước                                       | 💾 Lưu lại & Đóng                                                | g Tiếp theo                                                | → × Hủy                                                        |                                                              |                                          |                                             |                                                  |                   |
|------------------------------------------------------|-----------------------------------------------------------------|------------------------------------------------------------|----------------------------------------------------------------|--------------------------------------------------------------|------------------------------------------|---------------------------------------------|--------------------------------------------------|-------------------|
| Bắt đâu                                              | Học sinh                                                        | Gia<br>đình/Người<br>liên hệ                               | Sức khỏe                                                       | Thông tin bổ<br>sung                                         | Nộp                                      |                                             |                                                  |                   |
| Cập nhật s<br>Bạn đang cập r                         | <b>inh viên hàng</b><br>nhật thông tin cho s                    | g năm<br>sinh viên sau cho r                               | năm học hiện tại.                                              |                                                              |                                          |                                             |                                                  |                   |
| Hướng dẫi<br>Vui lòng hoàn t                         | n<br>ất từng thẻ, và sau                                        | đó Nôp" khi hoàn                                           | thành. Nếu quý vi                                              | i cần dừng lai và g                                          | uay lai sau                              |                                             |                                                  |                   |
| Thông báo về                                         | <u>thông tin cá nhân</u>                                        | 1                                                          |                                                                |                                                              |                                          |                                             |                                                  |                   |
| Hàng năm, chú<br>thay đổi nơi cư<br>tin học sinh" có | ng tôi yêu cầu tất c<br>trú cần phải được<br>sẵn trong suốt năr | cả những người ch<br>mang đến Trung t<br>m nếu bạn cần cập | năm sóc xem xét ti<br>âm đón tiếp để trụ<br>p nhật hồ sơ học s | hông tin trong hồ s<br>rc tiếp xem xét. Cá<br>sinh của mình. | sơ của con bạn ba<br>ác câu hỏi có thể đ | o gồm địa chỉ, số điệ<br>ược chuyển đến trư | n thoại, số liên lạc khẩ<br>ờng của bạn hoặc Wel | n cấp v<br>comece |
| 🗲 Τrước                                              | 💾 Lưu lại & Đóng                                                | g Tiếp theo                                                | → × Hủy                                                        |                                                              |                                          |                                             |                                                  |                   |

Không có gì để hoàn thành trên màn hình đầu tiên này. Để tiếp tục, hãy nhấp vào "tiếp theo".

Bạn cũng có thể nhấp vào "Lưu & Đóng" bất kỳ lúc nào trong quá trình này nếu bạn muốn quay lại công việc sau, nhưng hãy lưu ý rằng thao tác này sẽ không gửi bất kỳ thông tin nào.

và thông tin y tế. Các tài liệu liên quan đến enter@maldenps.org. Hộp "Cập nhật thông

### Trang thông tin sinh viên (Phần 1) Địa chỉ

| <b>←</b> Τrước                                                         | 💾 Lưu lại & Đóng                                  | Tiếp theo                      | → X Hủy             |                        |          |  |
|------------------------------------------------------------------------|---------------------------------------------------|--------------------------------|---------------------|------------------------|----------|--|
| Bắt đầu                                                                | Học sinh                                          | Gia<br>đình/Người<br>liên hệ   | Sức khỏe            | Thông tin bố<br>sung   | Nộp      |  |
| Thông tin v                                                            | ề học sinh                                        |                                |                     |                        |          |  |
| Date of Birth Ne<br>Trình độ lớp học<br>ID địa phương<br>Địa chỉ email | w 01/01/2017 Ag<br>c 01<br>24XX1440<br>mmouse35@n | e 8<br>naldenps.org            |                     |                        |          |  |
| Thông tin đ<br>Nhập bất kỳ thay                                        | <b>ịa chỉ</b><br>/ đổi nào đối với <del>E</del>   | Dịa chỉ thực hoặc <del>[</del> | Địa chỉ gửi thư vào | o trường Ghi chú b     | pên dưới |  |
| Địa chỉ này có đi<br><u>Physical Addre</u>                             | úng không? *<br><u>ss</u>                         | ~                              |                     | <u>Địa chỉ gửi thư</u> |          |  |
| 👁 View                                                                 |                                                   |                                |                     |                        |          |  |
|                                                                        |                                                   |                                |                     |                        |          |  |
| để cho biết bất                                                        | kỳ thay đổi, cập                                  | nhật hoặc thông                | tin nào về địa ch   | ıî.                    |          |  |
|                                                                        |                                                   |                                |                     |                        |          |  |

Xác minh Địa chỉ: Nhấp vào "Xem" để xem địa chỉ thực tế đã có trong hồ sơ. Sau đó nhấp vào menu thả xuống bên cạnh "Địa chỉ này có đúng không" để trả lời "Có" hoặc "Không". Nếu câu trả lời của bạn là "Không", vui lòng nhập địa chỉ mới của bạn vào hộp văn bản bên phải.

## **Trang thông tin sinh viên (Phần 2)** Số điện thoại

### Thông tin về điện thoại

| Nhập số điện thoại chính (ví dụ: điện thoại nhà). Sẽ nhập thông tin về số điện thoại của người liên hệ ở trang sau            |                                         |
|----------------------------------------------------------------------------------------------------|-----------------------------------------|
| Nhà *                                                                                                    | Các số điện thoại sẽ<br>'918-123-4567'  |
| Cơ quan                                                                                                    | hoặc kèm theo số m<br>'918-123-4567 x12 |
| Nhà Ở / Nơi Cư Trú                                                                                                    |                                         |
| Trạng thái nhà ở 🔽 🗸                                                                                                    |                                         |
| <ul> <li>Học sinh ở chung với những thành viên gia đình không phải trực hệ (chẳng hạn như ông bà, bạn bè) ở nơi ci</li> </ul> | ư trú chính không?                      |
| Nơi ở hiện tại của học sinh có phải tạm trú không?                                                                            |                                         |
|                                                                                                    |                                         |
| ← Trước 🕒 Lưu lại & Đóng Tiếp theo → 🗙 Hủy                                                                                    |                                         |

**Số điện thoại chính:** Nếu bạn không có "Điện thoại nhà", hãy nhập Số điện thoại di động của bạn vào cả trường "Điện thoại nhà" và trường "Điện thoại di động".

Nhà ở/Nơi cư trú: Việc trả lời những câu hỏi này là tùy chọn.

Nhấp vào "Tiếp theo" để chuyển sang trang tiếp theo.

ě được định dạng theo nhóm:

iáy lẻ 23'

# Trang Gia đình/Liên hệ

| Trước El trư lại & Đông Tấp theo ◆ X Hủy     Bắt đầu Học sinh Tiến thế Sức khỏe Thống tin bổ Nộp     Nự huynh/người giám hộ/người liền hệ khác   wa tê thí tiến hệ khác   m vào tên của quý vị đề hoàn tất thông tin hồ sơ của chính quý vị, sau đô lưa chon Thêm để thêm bắt kỳ người liền hệ nào khác của học sinh nảy.   Contact Name Mối quan hệ Phone 1   Weagher, Tess Me   Contact Name Mối quan hệ Phone 1 Delete this contact?   No matching records   No matching records   No matching records   Trước thí lện Lậu Lậu S Đông Táp theo * X Hủy                                                                                                    |                           |               |                            |           |                  |                |              |          |            |                       |              |             |           |          |           |          |  |
|----------------------------------------------------------------------------------------------------|---------------------------|---------------|----------------------------|-----------|------------------|----------------|--------------|----------|------------|-----------------------|--------------|-------------|-----------|----------|-----------|----------|--|
| bắt đầu Hoc sinh Ging từn hộ/người liền hệ khác<br>ny luynh/người giám hộ/người liền hệ khác<br>m vào tên của quý vị đề hoản tất thông tin hồ sơ của chính quý vị, sau đô lựa chọn Thêm đề thêm bắt kỳ người liên hệ nảo khác của học sinh nảy.<br>Contact Name Mối quan hệ Phone 1<br>Reagher, Tess<br>Contact Name Mối quan hệ Phone 1<br>Contact Name Mối quan hệ Phone 1<br>Contact Name Mối quan hệ Phone 1<br>Contact Name Mối quan hệ Phone 1<br>Contact Name Mối quan hệ Phone 1<br>Contact Name Mối quan hệ Phone 1<br>Contact Name Mối quan hệ Phone 1<br>Contact Name Mối quan hệ Phone 1<br>Contact Name Mối quan hệ Phone 1<br>Contact Name Viện của một kế hoạch lâm cha mẹ hoặc án lệm bắt kỳ không?<br>U quý vị dã thể lượng của một kế hoạch lâm cha mẹ hoặc án lệm bắt kỳ không?<br>Lu quý vị dã thể lượng hải cậu hôi ở trên, quý vị phải nộp các bản sao của những tải liệu sau cho trường học. Vui lông tôm tất ngắn gọn ở đầy nểu quý vị muốn.<br>Trước Plư kế x Đóng Táp theo Y X thờ                                                                                                    | óc 💾 Lưu lại & Đ          | ưu lại & Đóng | ng Tiếp t                  | theo 🔶    | × Hủy            |                |              |          |            |                       |              |             |           |          |           |          |  |
| y huynh/người giám hộ/người liên hệ khác<br>n vào tên của quý vị để hoàn tất thông tin hồ sơ của chính quý vị, sau đó lựa chọn Thêm để thêm bất kỷ người liên hệ nào khác của học sinh này.<br>ontact Name Mối quan hệ Phone 1<br>teagher, Tess Me<br>Tontact Name Mối quan hệ Phone 1<br>Delete this contact?<br>No matching records<br>Ông tin pháp lý<br>c sinh này có là đối tương của một kể hoạch làm cha mẹ hoặc án lệnh bắt kỳ không?<br>u quý vị đã trả lời Có với một trong hai cầu hồi ở trên, quý vị phải nộp các bản sao của những tài liệu sau cho trường học. Vui lòng tóm tất ngắn gọn ở đầy nếu quý vị muốn.<br>Trước €tur lại & Đông Trấp theo ♣ ¥ từy                                                                                                    | đầu Học sinh              | Học sinh      | Gia<br>đình/Ngư<br>liên hệ | (ời       | Sức khỏe         | Thông<br>su    | tin bố<br>ng | Nộ       | þ          |                       |              |             |           |          |           |          |  |
| n vào tên của quý ví để hoàn tất thông tin hồ sơ của chính quý vi, sau đô lựa chọn Thêm để thêm bất kỳ người liên hệ nào khác của học sinh này.<br>tontact Name Mối quan hệ Phone 1<br>teagher, Tess Mê<br>tontact Name Mối quan hệ Phone 1<br>Delete this contact?<br>No matching records<br>tông tin pháp lý<br>c sinh này có là đối tượng của một kế hoạch làm cha mẹ hoặc án lệnh bất kỳ không? v<br>bất kỳ án lệnh bảo vệ nào đang được áp dụng không? v<br>u quý ví đã trà lời Cổ với một trong hai câu hỏi ở trên, quý vị phải nộp các bản sao của những tải liệu sau cho trường học. Vui lòng tóm tất ngắn gon ở đây nếu quý vị muốn.                                                                                                    | huvnh/người giái          | rời giám      | hô/người                   | liên h    | nê khác          |                |              |          |            |                       |              |             |           |          |           |          |  |
| n vào tên của quý vị để hoàn tất thống tin hồ sơ của chính quý vị, sau đó lựa chọn Thêm để hềm bắt kỳ người liên hệ nào khác của học sinh này.          Kối quan hệ       Phone 1         deagher, Tess       Mé         Contact Name       Mối quan hệ       Phone 1         Contact Name       Mối quan hệ       Phone 1         Contact Name       Mối quan hệ       Phone 1         Contact Name       Mối quan hệ       Phone 1         Contact Name       Mối quan hệ       Phone 1         Contact Name       Mối quan hệ       Phone 1         Contact Name       Mối quan hệ       Phone 1         Contact Name       No matching records       No matching records         Công tin pháp lý       c       san hện bắt kỳ không?          c sinh này có là đối tượng của một kế hoạch làm cha mẹ hoặc án lệnh bất kỳ không?           bất kỳ án lệnh bảo vệ nào đang được áp dụng không?            u quý vị đã trà lời Cô với một trong hại cầu hỏi ở trên, quý vị phải nệp các bản sao của những tải liệu sau cho trường học. Vui lòng tóm tất ngắn gọn ở đầy nếu quý vị muốn.          Trước       Tiếp theo        ¥ tùỳ | iayininga or giai         |               | nonguor                    | ilen il   | ię kilac         |                |              |          |            |                       |              |             |           |          |           |          |  |
| Contact Name       Mối quan hệ       Phone 1         deagher, Tess       Mé         Contact Name       Mối quan hệ       Phone 1       Delete this contact?         Contact Name       Mối quan hệ       Phone 1       Delete this contact?         No matching records       No matching records       Softed thin cha mẹ hoặc án lệnh bắt kỳ không?       Softed thin cha mẹ hoặc án lệnh bắt kỳ không?         cháng tin pháp lý                                                                                                    | io tên của quý vị đề hoà  | vị để hoàn t  | tật thông tin hô           | ) sơ của  | chính quý vị, s  | sau đó lựa     | a chọn Thên  | n đê thê | m bât k    | ỳ người liên l        | nệ nào khá   | c của học s | inh này.  |          |           |          |  |
| Meg         Contact Name       Mối quan hệ       Phone 1       Delete this contact?         No matching records                                                                                                    | act Name                  |               |                            |           |                  |                | Mối quan h   | hệ       |            |                       |              |             | F         | Phone 1  |           |          |  |
| Contact Name       Mối quan hệ       Phone 1       Delete this contact?         No matching records                                                                                                    | gher, Tess                |               |                            |           |                  |                | Mę           |          |            |                       |              |             |           |          |           |          |  |
| Mối quan hệ       Phone 1       Delete this contact?         No matching records                                                                                                    |                           |               |                            |           |                  |                |              |          |            |                       |              | 1           |           |          |           |          |  |
| Ńo matching records<br>Ńo matching records<br>I sinh nây có là đối tượng của một kế hoạch làm cha mẹ hoặc án lệnh bất kỳ không?   ✓<br>I bất kỳ án lệnh bảo vệ nào đang được áp dụng không?   ✓<br>I u quý vị đã trả lời Có với một trong hai câu hỏi ở trên, quý vị phải nộp các bản sao của những tài liệu sau cho trường học. Vui lòng tốm tất ngắn gọn ở đây nếu quý vị muốn.                                                                                                    | act Name                  |               |                            | Má        | ối quan hệ       |                |              |          | Phone      | 1                     |              | Delete ti   | his conta | act?     |           |          |  |
| Ông tin pháp lý<br>c sinh này có là đối tượng của một kế hoạch làm cha mẹ hoặc án lệnh bất kỳ không?<br>v<br>bất kỳ án lệnh bảo vệ nào đang được áp dụng không?<br>v<br>u quý vị đã trả lời Có với một trong hai câu hỏi ở trên, quý vị phải nộp các bản sao của những tải liệu sau cho trường học. Vui lòng tóm tất ngắn gọn ở đây nếu quý vị muốn.<br>Trước Iluu lại & Đóng Tiếp theo ✦ XHủy                                                                                                    |                           |               |                            |           |                  |                | N            | o match  | ing reco   | rds                   |              |             |           |          |           |          |  |
| <mark>tông tin pháp lý</mark><br>c sinh này có là đối tượng của một kế hoạch làm cha mẹ hoặc án lệnh bất kỳ không?<br>bất kỳ án lệnh bảo vệ nào đang được áp dụng không?<br>u quý vị đã trả lời Có với một trong hai câu hỏi ở trên, quý vị phải nộp các bản sao của những tài liệu sau cho trường học. Vui lòng tóm tắt ngắn gọn ở đây nếu quý vị muốn.<br>Trước  Ituru lại & Đóng Tiếp theo ➔  X Hùy                                                                                                    |                           |               |                            |           |                  |                |              |          |            |                       |              |             |           |          |           |          |  |
| ông tin pháp lý<br>c sinh này có là đối tượng của một kế hoạch làm cha mẹ hoặc án lệnh bất kỳ không?   ✓<br>bất kỳ án lệnh bảo vệ nào đang được áp dụng không?   ✓<br>u quý vị đã trả lời Có với một trong hai câu hỏi ở trên, quý vị phải nộp các bản sao của những tài liệu sau cho trường học. Vui lòng tóm tất ngắn gọn ở đây nếu quý vị muốn.<br>Trước   Pluru lại & Đóng   Tiếp theo ✦   X Hủy                                                                                                    |                           |               |                            |           |                  |                |              |          |            |                       |              |             |           |          |           |          |  |
| c sinh này có là đối tượng của một kế hoạch làm cha mẹ hoặc án lệnh bất kỳ không? 🔽 bất kỳ án lệnh bảo vệ nào đang được áp dụng không? 🔽 u quý vị đã trả lời Có với một trong hai câu hỏi ở trên, quý vị phải nộp các bản sao của những tài liệu sau cho trường học. Vui lòng tóm tắt ngắn gọn ở đây nếu quý vị muốn.                                                                                                    | g tin pháp lý             | o lý          |                            |           |                  |                |              |          |            |                       |              |             |           |          |           |          |  |
| bất kỳ án lệnh bảo vệ nào đang được áp dụng không?<br>u quý vị đã trả lời Có với một trong hai câu hỏi ở trên, quý vị phải nộp các bản sao của những tài liệu sau cho trường học. Vui lòng tóm tắt ngắn gọn ở đây nếu quý vị muốn.<br>Trước                                                                                                    | nh nàv có là đối tương c  | ối tương của  | a môt kế hoach             | i làm cha | a me hoăc án l   | lênh bất k     | ý khôna?     | ~        | •          |                       |              |             |           |          |           |          |  |
| u quý vị đã trả lời Có với một trong hai câu hỏi ở trên, quý vị phải nộp các bản sao của những tài liệu sau cho trường học. Vui lòng tóm tắt ngắn gọn ở đây nếu quý vị muốn.                                                                                                    | kỳ án lậnh bảo vậ nào (   | o vô nào đại  | na được án dụ              | ing khôn  |                  | 1              |              |          |            |                       |              |             |           |          |           |          |  |
| u quý vị đã trá lời Cô với một trong hai câu hồi ở trên, quý vị phải nộp các bán sao của những tài liệu sau cho trường học. Vui lòng tòm tất ngân gọn ở đây nêu quý vị muôn.<br>Trước 🕒 Lưu lại & Đóng Tiếp theo 🔶 🗙 Hủy                                                                                                    |                           |               | ng được ap dụ              |           | ig :             | J<br>• • • • • |              |          |            |                       |              |             | ٤         |          |           |          |  |
| Trước 🖹 Lưu lại & Đóng Tiếp theo 🔶 🗙 Hủy                                                                                                    | ý vị đã trả lời Có với mộ | Có với một tr | trong hai câu ho           | ói ở trên | n, quý vị phải n | iộp các bà     | in sao của n | những tá | ài liệu sa | iu cho trườn <u>c</u> | ) học. Vui l | ong tóm tắt | ngăn gọ   | nở đây n | iêu quý v | vị muôn. |  |
| Trước 🖹 Lưu lại & Đóng Tiếp theo 🔶 🗙 Hủy                                                                                                    |                           |               |                            |           |                  |                |              |          |            |                       |              |             |           |          |           |          |  |
| Trước 🕒 Lưu lại & Đóng Tiếp theo 🔶 🗙 Hủy                                                                                                    |                           |               |                            |           |                  |                |              |          |            |                       |              |             |           |          |           |          |  |
| Trước 🕒 Lưu lại & Đóng Tiếp theo 🔶 🗶 Hủy                                                                                                    |                           |               |                            |           |                  |                |              |          |            |                       |              |             |           |          |           |          |  |
| Trước 🕒 Lưu lại & Đóng Tiếp theo 🔶 🗙 Hủy                                                                                                    |                           |               |                            |           |                  |                |              |          |            |                       |              |             |           |          |           |          |  |
|                                                                                                    | ốc 🛛 🖺 Lưu lại & Đ        | ưu lại & Đóng | ıg Tiếp t                  | theo 🔶    | 🗙 Hủy            |                |              |          |            |                       |              |             |           |          |           |          |  |
|                                                                                                    |                           |               |                            |           |                  |                |              |          |            |                       |              |             |           |          |           |          |  |

Ē

Xác nhận thông tin liên hệ hiện có: Nhấp vào tên của liên hệ hiện có để xem lại và chỉnh sửa thông tin của họ.

Thêm liên hệ mới: Nhấp vào "Thêm" để mở biểu mẫu "liên hệ mới" và hoàn tất thông tin.

Biểu mẫu thông tin liên hệ sẽ mở trong một cửa sổ mới như hiển thị trên hai trang chiếu tiếp theo.

### **Trang Gia đình/Liên hệ** Thông tin liên lạc (Phần 1)

| Tên *                                |                 |                      |  |
|--------------------------------------|-----------------|----------------------|--|
| Họ *                                 |                 | Nơi làm việc         |  |
| Giới tính                            | ~               | Delete this contact? |  |
| Mối quan hệ *                        | ✓               |                      |  |
| Cho phép truy cập vào cống thông t   | in?* 🗸          |                      |  |
| Thứ tự/ưu tiên của ngườ              | liên hệ         |                      |  |
| Người liên hệ ưu tiên trong trường h | ợp khẩn cấp * 1 |                      |  |

| Địa chỉ email       |   |
|---------------------|---|
|                     |   |
| Địa chỉ email chính | ) |
| Email thay thế      | ) |
|                     |   |

| Thông tin về         | điện thoại   |
|----------------------|--------------|
| Ghi ra ít nhất một s | ố điện thoại |
| Nhà *                |              |
| Di động              |              |
| Cơ quan              |              |

Cho dù cập nhật liên hệ hiện có hay thêm liên hệ mới, trang trông vẫn như vậy. Hoàn thành tất cả các trường có dấu sao màu đỏ bên cạnh.

### **Trang Gia đình/Liên hệ** Thông tin liên lạc (Phần 2)

### Các câu hỏi về người liên hệ

| Người liên hệ này có sống cùng học sinh này không? *                     | • | Người liên hệ này có được nhận email cho học sinh này không? *                       | ( |
|--------------------------------------------------------------------------|---|--------------------------------------------------------------------------------------|---|
| Người liên hệ này có phải là một người giám hộ của học sinh này không? * | • | Người liên hệ này có được nhận email mà trường học gửi tới cho học sinh này không? * | 0 |
| Người liên hệ này có quyền giám hộ với học sinh này không? *             | ~ | Người liên hệ này có được tiếp cận với hồ sơ ở trường của học sinh này không? *      | ( |
| Người liên hệ này có tiếp cận được với học sinh này không? *             | ~ |                                                                                      |   |

### Address fields are optional for non-custodial contacts

### Address Information

### Physical Address

Is the physical address the same as the student? N

### Mailing Address

Mailing address same as the physical address? N

địa chỉ (vui lòng sử dụng trường nàythay đối, cập nhật hoặc thông tin)

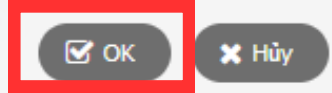

Cho dù cập nhật liên hệ hiện có hay thêm liên hệ mới, trang trông vẫn như vậy. Hoàn thành tất cả các trường có dấu sao màu đỏ bên cạnh.

Nhấp vào "Ok" để lưu thông tin liên hệ này và quay lại trang "Gia đình/Liên hệ".

P

Lặp lại quy trình này để xác nhận hoặc thêm bất kỳ liên hệ bổ sung nào.

# Trang Gia đình/Liên hệ

| Bắt đầu Học sinh                                                                                                    | đình/Người<br>liên hệ                                                 | Sức khỏe                                                              | sung                                                | Nộp                         |                               |                              |
|----------------------------------------------------------------------------------------------------|-----------------------------------------------------------------------|-----------------------------------------------------------------------|-----------------------------------------------------|-----------------------------|-------------------------------|------------------------------|
| lụ huynh/người giár                                                                                                    | n hộ/người liêr                                                       | n hệ khác                                                             |                                                     |                             |                               |                              |
| m vào tên của quý vị để hoài                                                                                                    | n tất thông tin hồ sơ c                                               | của chính quý vị, s                                                   | au đó lựa chọn Thêm đ                               | ể thêm bất kỳ người liên    | hệ nào khác của học sinh n    | ày.                          |
| Contact Name                                                                                                    |                                                                       |                                                                       | Mối quan hệ                                         |                             |                               | Phone 1                      |
| Meagher, Tess                                                                                                    |                                                                       |                                                                       | Mẹ                                                  |                             |                               |                              |
|                                                                                                    |                                                                       |                                                                       |                                                     |                             |                               |                              |
| Contact Name                                                                                                    |                                                                       | Mối quan hệ                                                           |                                                     | Phone 1                     | Delete this c                 | ontact?                      |
| Contact Name                                                                                                    |                                                                       | Mối quan hệ                                                           | No n                                                | Phone 1<br>natching records | Delete this c                 | ontact?                      |
| Contact Name                                                                                                    |                                                                       | Mối quan hệ                                                           | No n                                                | Phone 1<br>natching records | Delete this c                 | ontact?                      |
| Contact Name                                                                                                    |                                                                       | Mối quan hệ                                                           | No n                                                | Phone 1<br>natching records | Delete this c                 | ontact?                      |
| Contact Name                                                                                                    |                                                                       | Mối quan hệ                                                           | Non                                                 | Phone 1<br>natching records | Delete this c                 | ontact?                      |
| Contact Name<br>nông tin pháp lý<br>ọc sinh này có là đối tượng ci<br>à bất lợi án lậnh bảo vậ nào đ                                  | ủa một kế hoạch làm                                                   | Mối quan hệ<br>cha mẹ hoặc án lệ                                      | No n<br>ệnh bất kỳ không?                           | Phone 1 natching records    | Delete this c                 | ontact?                      |
| Contact Name<br>nông tin pháp lý<br>ọc sinh này có là đối tượng ci<br>ò bất kỳ án lệnh bảo vệ nào đ<br>cu quý vi đã trả lời Có với mô | ủa một kế hoạch làm<br>ăng được áp dụng ki<br>t trong hai câu hỏi ở t | Mối quan hệ<br>cha mẹ hoặc án lệ<br>hông? 💽 🗸<br>trên, quý vị phải nố | No n<br>ệnh bất kỳ không?<br>ộp các bản sao của nhũ | Phone 1<br>natching records | ng hoc. Vui lòng tóm tắt ngắn | n gọn ở đây nếu quý vi muốn. |
| Contact Name<br>nông tin pháp lý<br>ọc sinh này có là đối tượng ci<br>ò bất kỳ án lệnh bảo vệ nào đ<br>cu quý vị đã trả lời Có với mộ | ủa một kế hoạch làm<br>àng được áp dụng kỉ<br>t trong hai câu hỏi ở t | Mối quan hệ<br>cha mẹ hoặc án lệ<br>hông? 💽 🗸<br>trên, quý vị phải nộ | No n<br>ệnh bất kỳ không?<br>ộp các bản sao của nhũ | Phone 1<br>natching records | ng học. Vui lòng tóm tắt ngắr | n gọn ở đây nếu quý vị muốn. |
| Contact Name<br>nông tin pháp lý<br>ọc sinh này có là đối tượng củ<br>ò bất kỳ án lệnh bảo vệ nào đ<br>cu quý vị đã trả lời Có với mộ | ủa một kế hoạch lảm<br>ăng được áp dụng ki<br>t trong hai câu hỏi ở t | Mối quan hệ<br>cha mẹ hoặc án lệ<br>hông? 🔽                           | No n<br>ệnh bất kỳ không?                           | Phone 1<br>natching records | ng học. Vui lòng tóm tắt ngắn | n gọn ở đây nếu quý vị muốn. |

Sau khi xác nhận/cập nhật thông tin liên hệ hiện có và thêm bất kỳ liên hệ mới nào nếu cần, hãy nhấp vào "Tiếp theo" để chuyển sang trang tiếp theo.

Ð

# Trang Sức Khỏe (Phần 1)

| 🗲 Trước        | 🖺 Lưu lại & Đó | ng Tiếp theo                 | X Hủy    |                      |      |          |   |  |
|----------------|----------------|------------------------------|----------|----------------------|------|----------|---|--|
| Bắt đầu        | Học sinh       | Gia<br>đình/Người<br>liên hệ | Sức khỏe | Thông tin bố<br>sung | Nộp  |          |   |  |
| Bác sĩ chăi    | m sóc chính    | và Bảo hiểm                  | y tế     |                      |      |          |   |  |
| Bác sĩ         |                |                              |          |                      | Loại | bảo hiễm | ~ |  |
| Điện thoại của | bác sĩ         |                              |          |                      |      |          |   |  |

### Thông tin về y tế

Vui lòng nêu rõ việc con quý vị có tỉnh trạng y tế bất kỳ được liệt kê dưới đây:

| Lo lắng/trầm cảm *                                            | • | Dùng thuốc hàng ngày *     | <b>~</b> | Các vấn đề về xương/khớp * | ~ |
|---------------------------------------------------------------|---|----------------------------|----------|----------------------------|---|
| ADD (Chứng giảm chú ý)/ADHD (Rối loạn tăng động giảm chú ý) * | • | Tiểu đường *               | <b>~</b> | Co giật *                  | • |
| Hen suyễn/Bình xịt *                                          | • | Rối loạn ăn uống *         | ~        | Các vấn đề về lời nói *    | • |
| Nhà vệ sinh/Đi vệ sinh *                                      | • | Các vấn đề về thính giác * | ~        | Bệnh lao phối *            | • |
| Rối loạn đông máu *                                           | • | Bệnh tim *                 | ~        | Các vấn đề về thị giác *   | • |
| Chấn động não *                                               | • | Đau đầu *                  | ~        | Tai nạn/Thương tích *      | • |
| Phẩu thuật bất kỳ *                                           | • | Medical Conditions Other * | ~        |                            |   |

Nếu quý vị trả lời CÓ với bất kỳ câu hỏi nào ở trên, vui lòng giải thích.

Điền đầy đủ tất cả các trường trên trang này với dấu sao màu đỏ bên cạnh. Thêm bất kỳ bình luận hoặc thông tin bổ sung nào vào hộp văn bản bên dưới.

# Trang Sức Khỏe (Phần 2)

| L | Drund runde val di rund                                                                                                    |                                                                                                    |
|---|----------------------------------------------------------------------------------------------------|----------------------------------------------------------------------------------------------------|
|   | Vui lòng lựa chọn nếu con quý vị bị dị ứng bất kỳ.                                                                                                    |                                                                                                    |
|   | Dị ứng thực phẩm *                                                                                                    | į ứng khác *                                                                                                    |
|   | Dị ứng thuốc *                                                                                                    | piPEN*                                                                                                    |
|   | Đưa ra giải thích bất kỳ về những dị ứng được chọn.                                                                                                    |                                                                                                    |
|   |                                                                                                    |                                                                                                    |
|   | BẤT BUỘC: PHỤ HUYNH/NGƯỜI GIÁM HỘ ỦY QUYÈN (Bắt buộc phải nhận được đồng thuận trưó<br>dụng các loại thuốc không cần kê toa sau đây: *Xác định liều lượng sử dụng thuốc dựa trên trọng lượ<br>nhai và dạng lỏng dùng cho trẻ Không được giữ sẵn | ớc khi cho con quý vị sử dụng thuốc bất kỳ) Trả lời Có/Không để cho phép y tá trường học sử<br>ợng và độ tuổi của trẻ.** PHỤ HUYNH PHẢI CUNG CẤP các loại thuốc Tylenol/Ibuprofen dạng |
|   | Thuốc giảm đau hạ sốt Tylenol/Acetaminophen *                                                                                                    | uprofen/Motrin/Advil *                                                                                                    |
|   | Tums (thuốc kháng axit) *                                                                                                    | huốc Benadryl/Diphenhydramine HCL *                                                                                                    |
|   | Cho phép chia sẻ thông tin                                                                                                    |                                                                                                    |
|   | Tôi cho phép y tá trường học được chia sẻ thông tin liên quan đến sức khỏe của con tôi cho nhân viêr<br>ứng. Tôi cho phép trao đổi thông tin với bác sĩ chăm sóc chính của con tôi cho mục đích giới thiệu, ch                                  | in trường học phù hợp khi cần để giúp các nhu cầu về sức khỏe và an toàn của em được đáp<br>hấn đoán và điều trị. *                                                                    |
|   | Chữ ký của Người<br>chăm sóc                                                                                                    |                                                                                                    |
| ( | ← Trước 🕒 Lưu lại & Đóng Tiếp theo → 🗙 Hủy                                                                                                    |                                                                                                    |

Điền đầy đủ thông tin vào các trường có dấu hoa thị màu đỏ bên cạnh trên trang này.

Quyền chia sẻ thông tin: Chọn "Có" hoặc "Không" từ danh sách thả xuống trong phần này, sau đó nhập tên của bạn vào hộp văn bản "Chữ ký của người chăm sóc" để xác nhận.

Nhấp vào "Tiếp theo" để chuyển sang trang tiếp theo.

# Thông tin bổ sung cho sinh viên

| Bắt đầu                                | Học sinh                              | Gia<br>đình/Người<br>liên hệ          | Sức khỏe         | Thông tin<br>bố sung | Nộp             |                                                                               |
|----------------------------------------|---------------------------------------|---------------------------------------|------------------|----------------------|-----------------|-------------------------------------------------------------------------------|
| Thông Tin                              | Bố Sung về l                          | Học Sinh                              |                  | -                    |                 |                                                                               |
| <u>Đồng Thuận Tiế</u>                  | t <u>Lộ Thông Tin Da</u>              | anh <u>Bạ của Học Sin</u>             | <u>h</u>         |                      |                 |                                                                               |
| Câu trả lời cho<br>mục bao gồm t       | các câu hỏi dướ<br>iên, tuổi, cấp lớp | ời đây là không bắt<br>và hình ảnh).  | t buộc. CHỉ hoàr | n thành phần bên     | dưới nếu bạn Kł | IÔNG đồng ý tiết lộ thông tin thư mục cho các nguồn được chỉ định. (Thông tin |
| Phương tiện tru<br>tức)                | yền thông (chẳng                      | hạn cho một câu ci                    | huyện tin        | ~                    |                 |                                                                               |
| Các kênh của T<br>chánh, phương        | rường Công lập N<br>tiện truyền thông | /lalden (Trang web (<br>xã hội, v.v.) | của khu học      | ~                    |                 |                                                                               |
| Nhân viên tuyếr                        | n sinh của trường                     | đại học                               |                  | ~                    |                 |                                                                               |
| Nhân viên tuyếr                        | n quân (bao gồm c                     | địa chỉ và số điện th                 | oại)             | ~                    |                 |                                                                               |
| <u>Các Thỏa Thuậ</u><br>Nêu rõ việc qu | n / Đồng Thuận B<br>ý vị đồng ý hoặc  | <u>ố Sung</u><br>cho phép đối với     | từng điều sau đ  | ây                   |                 |                                                                               |
| Cho phép sử dụ                         | ing Internet *                        |                                       |                  | ~                    |                 |                                                                               |
| Đồng ý với Chír                        | nh sách sử dụng c                     | công nghệ được chả                    | ấp nhận *        | ~                    |                 |                                                                               |
| Đồng ý Số tay h<br>Student & Fami      | iọc sinh *<br>ly Handbook             |                                       |                  | •                    |                 |                                                                               |
|                                        |                                       |                                       |                  |                      |                 |                                                                               |
| <b>←</b> Trước                         | 🖺 Lưu lại & Đón                       | g Tiếp theo                           | → 🗙 Hủy          |                      |                 |                                                                               |
|                                        |                                       |                                       |                  |                      |                 |                                                                               |
|                                        |                                       |                                       |                  |                      |                 |                                                                               |
|                                        |                                       |                                       |                  |                      |                 |                                                                               |
|                                        |                                       |                                       |                  |                      |                 |                                                                               |

Đồng ý công bố thông tin danh bạ sinh viên: Những câu hỏi này không bắt buộc. Chỉ sử dụng menu thả xuống để trả lời "Không" nếu bạn không đồng ý.

**Thỏa thuận bổ sung:** Những câu hỏi này là bắt buộc. Sử dụng danh sách thả xuống để chỉ ra sự đồng ý của bạn.

Nhấp vào "Tiếp theo" để tới trang cuối cùng.

hư

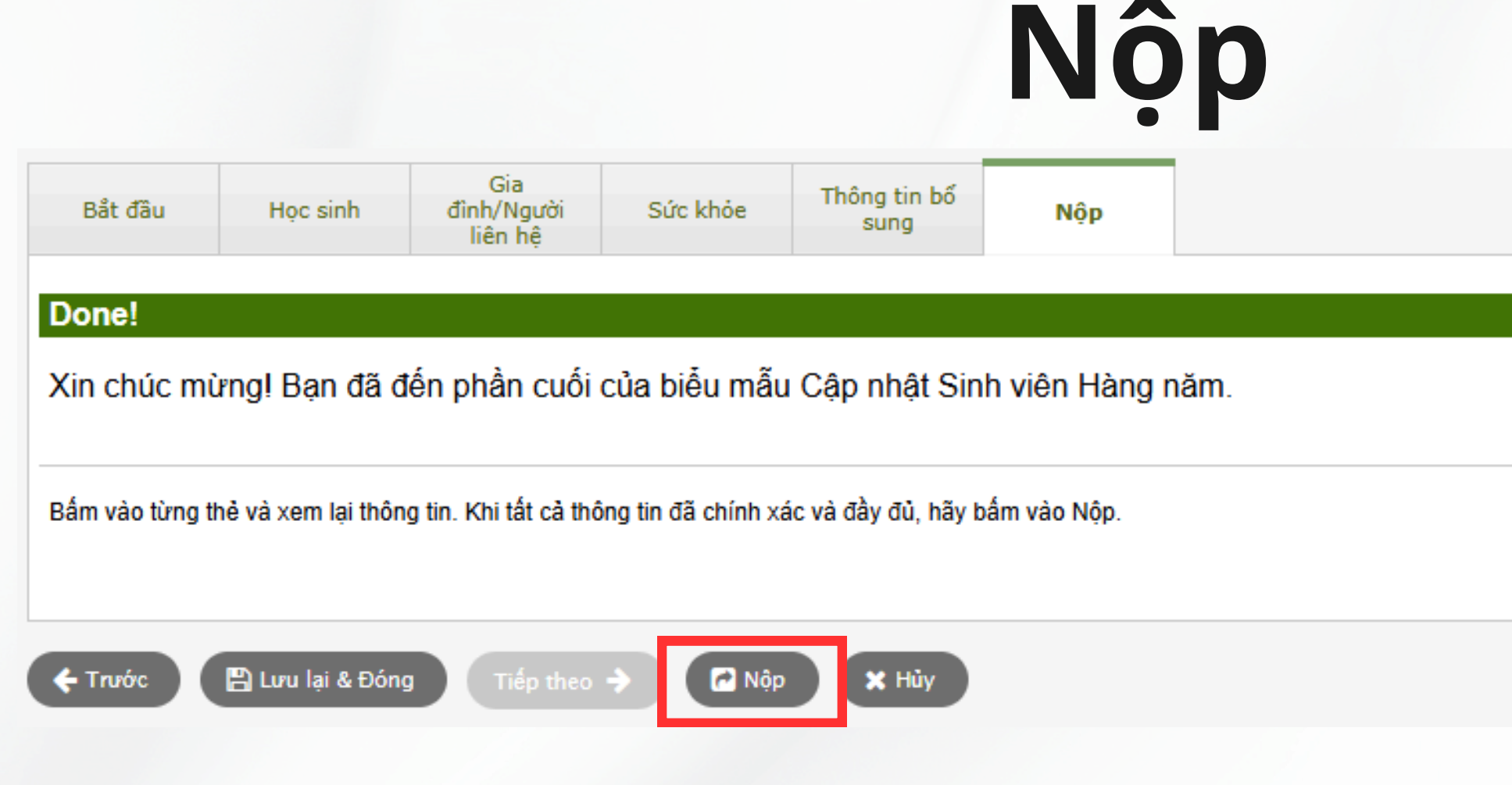

Nhấp vào "Gửi" để hoàn tất và gửi thông tin cập nhật về học sinh.

Nếu bạn để trống bất kỳ trường bắt buộc nào, thông báo lỗi sẽ xuất hiện. Bạn có thể nhấp vào "Trước" để quay lại các trang trước để nhập thông tin bắt buộc rồi thử gửi lại.

Thực hiện lại quy trình này cho mỗi học sinh bổ sung mà bạn có.

# Cảm ơn!

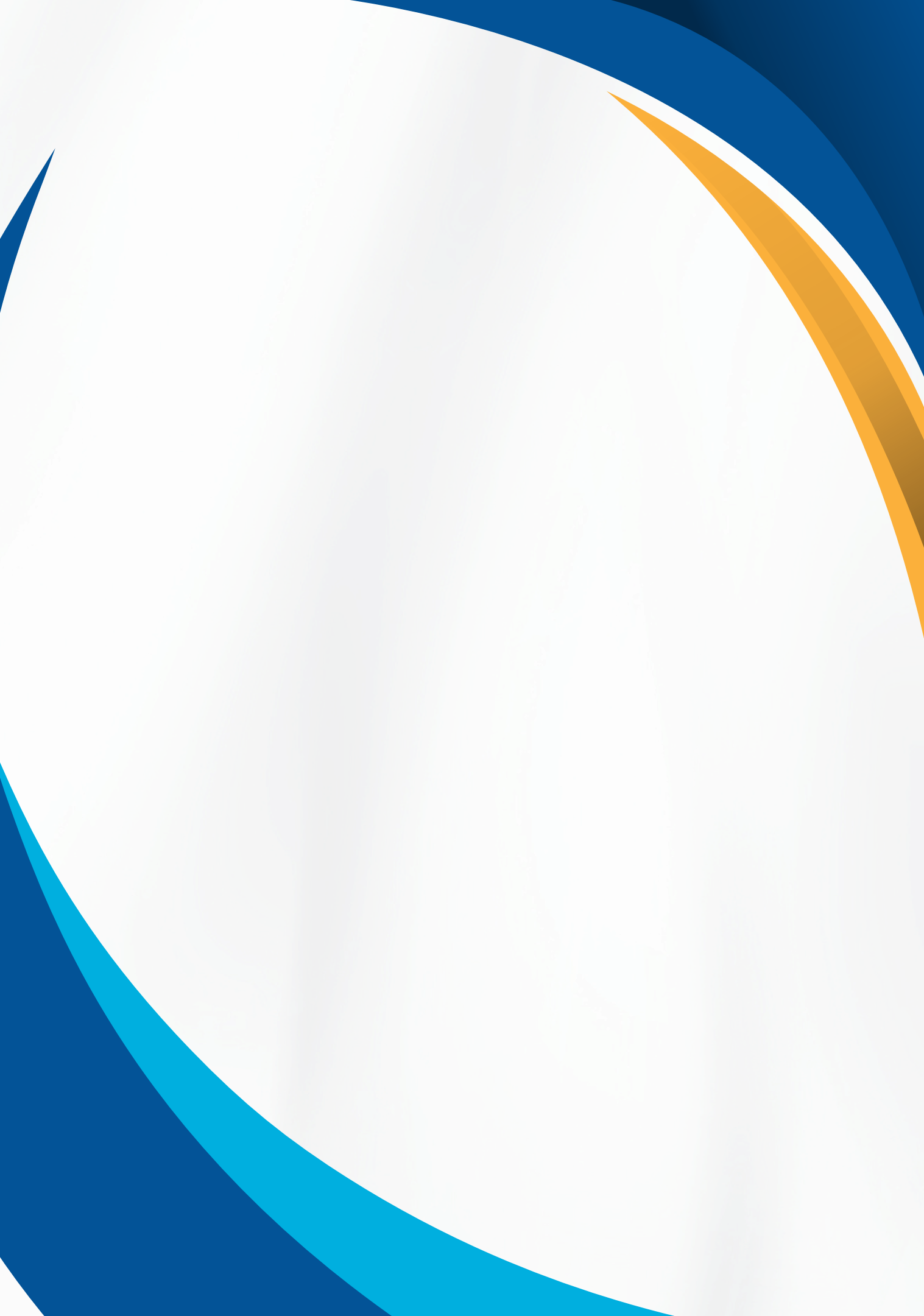